## Family Record, Child Tab- More, Parent Managed Calendar

Last Modified on 01/04/2018 8:34 am EST

The parent managed calendar option on the more drop down menu allows admin/staff users to add parent manged calendar days for children/families from the admin side.

From the family record, select the more tab- then select the Parent Managed Calendar option.

| Admission/Personal   | Doctor/Health | Program/Room Assignment | Calenda   | ar View    | More 🗸                           |
|----------------------|---------------|-------------------------|-----------|------------|----------------------------------|
| Personal Informa     | tion          |                         |           | Adı        | Additional Information<br>Health |
| Last Name *          |               |                         |           | Status     | Incidents                        |
| La Frozen            |               |                         | *         | ⇒          | Contacts                         |
| First Name *         |               |                         |           | Enrollmer  | Sponsors                         |
| 🛔 Anna               |               |                         | *         | (ff)       | Information Record - PDF         |
| Middle Name          |               |                         |           | Start Date | Info Cards loaded                |
|                      |               |                         |           | PA Date    | Daily Sheets                     |
| •                    |               |                         |           |            | Daily Log                        |
| Preferred Name       |               |                         |           | Withdraw   | Attendance                       |
| 2                    |               |                         |           | Ē          | Manage Program Templates         |
| Date of Birth *      |               | 6 years or              | 6.1 years | Date of L  | Documents                        |
| ₩ 12/31/2011         |               |                         | *         | <b> </b>   | CACFP                            |
| Gender               |               |                         |           | Voucher/I  | Registration - Excel             |
| Male Female          | None given    |                         |           |            | Camps                            |
| Include in Directory |               |                         |           | Voucher/I  | Parent Managed Calendar          |
| 🔾 Yes ( No           |               |                         |           | X          | Reservation Weeks                |
| Address 1            |               |                         |           | Food Prog  | Download Transportation Profile  |
| • 1 Frozen Way       |               |                         |           | Ψ¢         | CACFP - Free                     |

On the Parent Managed page, the calendar will display. In order for the calendar to display the child must be added to the parent managed registration room.

- Select the Classroom drop down menu if the child is involved in multiple registration room
- The calendar options will display available days for selection
- As days are selected fees will automatically be added to the family's

## financial ledger for the day once Save is selected

| Admission/Personal                                    | Doctor/Health Pro         | gram/Room Assignment      | Calendar View | More -          |        |     |
|-------------------------------------------------------|---------------------------|---------------------------|---------------|-----------------|--------|-----|
| Parent Managed                                        | Calendar                  |                           |               |                 |        |     |
| Classroom                                             |                           |                           |               |                 |        |     |
| DCW Transact                                          | tional- Center 1 - Flexib | le Child Care Registratio | n 👻           |                 |        |     |
|                                                       |                           | <                         | Jan 018 - S   | chool Age Child | Care 🔉 |     |
| Start of Week                                         | Mon                       | Tue                       | $\bigcirc$    | Wed             | Thu    | Fri |
| Sun 12/31/2017<br>Flexible Child Care<br>Registration | 01                        | 02                        | 03            | 0               | 4      | 05  |
| Flexible Care, AM                                     |                           |                           |               |                 |        |     |
| Flexible Care, PM                                     |                           |                           |               |                 |        |     |
| Sun 01/07/2018<br>Flexible Child Care<br>Registration | 08                        | 09                        | 10            | 1               | 1      | 12  |
| Flexible Care, AM                                     |                           |                           |               |                 |        |     |
| Flexible Care, PM                                     |                           |                           |               |                 |        |     |
| Sun 01/14/2018<br>Flexible Child Care<br>Registration | 15                        | 16                        | 17            | 1               | 8      | 19  |
| Flexible Care, AM                                     |                           |                           |               |                 |        |     |
| Flexible Care, PM                                     |                           |                           |               |                 |        |     |
| Sun 01/21/2018<br>Flexible Child Care<br>Registration | 22                        | 23                        | 24            | 2               | 5      | 26  |
| Flexible Care, AM                                     |                           |                           |               |                 |        |     |
| Flexible Care, PM                                     |                           |                           |               |                 |        |     |
| Sun 01/28/2018<br>Flexible Child Care<br>Registration | 29                        | 30                        | 31            | 0               | 1      | 02  |
| Flexible Care, AM                                     |                           |                           |               |                 |        |     |
| Flexible Care, PM                                     |                           |                           |               |                 |        |     |
| Save                                                  |                           |                           |               |                 |        |     |

• Make sure to save selected days in each month before moving to the next month.

| Parent Managed                                        | Calendar                  |                                      |                               |              |              |
|-------------------------------------------------------|---------------------------|--------------------------------------|-------------------------------|--------------|--------------|
| Clessroom DCW Transac                                 | tional- Center 1 - Flexib | le Child Care Registration           | •                             |              |              |
| Start of Week                                         | Mon                       | <ul> <li>Jar</li> <li>Tue</li> </ul> | nuary 2018 - School Ag<br>Wed | e Child Care | Fri          |
| Sun 12/31/2017<br>Flexible Child Care<br>Registration | 01                        | 02                                   | 03                            | Next N       | ₀₅<br>∕Ionth |
| Flexible Care, AM                                     |                           |                                      |                               | TTEACT       |              |

• Once save is selected the blue boxes change to green check marks to

## show the day has been selected for the child

Parent Managed Calendar

| assroom                                                           |                             |                         |                           |                |     |
|-------------------------------------------------------------------|-----------------------------|-------------------------|---------------------------|----------------|-----|
| DCW Transact                                                      | tional- Center 1 - Flexible | Child Care Registration |                           |                |     |
|                                                                   |                             | < .                     | January 2018 - School Age | e Child Care 🔉 |     |
| itart of Week                                                     | Mon                         | Tue                     | Wed                       | Thu            | Fri |
| Sun 12/31/2017<br>Flexible Child Care<br>Registration             | 01                          | 02                      | 03                        | 04             | 05  |
| lexible Care, AM                                                  |                             |                         |                           |                |     |
| lexible Care, PM                                                  |                             |                         |                           |                |     |
| <mark>sun 01/07/2018</mark><br>Texible Child Care<br>Registration | 08                          | 09                      | 10                        | 11             | 12  |
| flexible Care, AM                                                 |                             |                         |                           |                |     |
| Flexible Care, PM                                                 |                             |                         |                           |                |     |
| Sun 01/14/2018<br>Flexible Child Care<br>Registration             | 15                          | 16                      | 17                        | 18             | 19  |
| Flexible Care, AM                                                 |                             |                         |                           |                |     |
| Flexible Care, PM                                                 |                             |                         |                           |                |     |
| Sun 01/21/2018<br>Flexible Child Care<br>Registration             | 22                          | 23                      | 24                        | 25             | 26  |
| Flexible Care, AM                                                 |                             |                         |                           |                |     |
| Flexible Care, PM                                                 |                             |                         |                           |                |     |
| Sun 01/28/2018<br>Flexible Child Care<br>Registration             | 29                          | 30                      | 31                        | 01             | 02  |
| Flexible Care, AM                                                 |                             |                         |                           |                |     |
| Flexible Care, PM                                                 |                             |                         |                           |                |     |
| Save                                                              |                             |                         |                           |                |     |
| d                                                                 |                             |                         |                           |                |     |

• To remove a day press the remove box then save. The day will no longer display as selected

| Parent Managed Calendar                                                     |         |         |     |  |  |  |
|-----------------------------------------------------------------------------|---------|---------|-----|--|--|--|
| Clessroom<br>DCW Transactional- Center 1 - Flexible Child Care Registration |         |         |     |  |  |  |
| January 2018 - School A                                                     |         |         |     |  |  |  |
| Start of Week                                                               | Mon     | Tue     | Wed |  |  |  |
| Sun 12/31/2017<br>Flexible Child Care<br>Registration                       | 01      | 02      | 03  |  |  |  |
| Flexible Care, AM                                                           |         |         |     |  |  |  |
| Flexible Care, PM                                                           |         |         |     |  |  |  |
| Sun 01/07/2018<br>Flexible Child Care<br>Registration                       | 08      | 09      | 10  |  |  |  |
| Flexible Care, AM                                                           | Remove: |         |     |  |  |  |
| Flexible Care, PM                                                           |         | Remove: |     |  |  |  |
| Sun 01/14/2018<br>Flexible Child Care                                       | 15      | 16      | 17  |  |  |  |